# NFVIS仮想ネットワークについて:OVS、 DPDK、およびSR-IOV

#### 内容

はじめに <u>使用するコンポーネント</u> NFVISにおけるネットワーキングの概要 ENCS54XXプラットフォーム Catalyst 8200 uCPE Catalyst 8300 uCPE 1N20 <u>ネットワーキング仮想化テクノロジー</u> オープンvSwitch(OVS) <u>OVSブリッジ</u> <u>コンテキストスイッチングの障害</u> <u>データプレーン開発キット(DPDK)</u> <u>データのコピー</u> PCIeパススルー シングルルートI/O仮想化(SR-IOV) <u>物理機能(PF)</u> <u>仮想関数(VF)</u> NFVIS対応ハードウェアでのSR-IOV促進に推奨される促進要因 <u>DPDKとSR-IOVの使用例</u> DPDKプリファレンス SR-IOVプリファレンス <u>コンフィギュレーション</u> <u>DPDKの有効化</u> <u>新しいネットワークを作成して新しいOVSブリッジに関連付ける</u> <u>VNFの接続</u> 関連記事およびドキュメント

### はじめに

このドキュメントでは、NFVISプラットフォームがエンタープライズネットワークおよびサービ スネットワークでVNFと通信するために提供する仮想ネットワーキング方式について説明します 。

### 使用するコンポーネント

このドキュメントの情報は、次のハードウェアおよびソフトウェア コンポーネントに基づくもの です。

- NFVIS 4.7.1-FC4を実行するENCS5412
- nfvis 4.12.1-FC2を実行するc8300 uCPE 1N20

このドキュメントの情報は、特定のラボ環境にあるデバイスに基づいて作成されました。このド キュメントで使用するすべてのデバイスは、クリアな(デフォルト)設定で作業を開始していま す。本稼働中のネットワークでは、各コマンドによって起こる可能性がある影響を十分確認して ください。

#### NFVISにおけるネットワーキングの概要

内部管理ネットワーク(int-mgmt-net)とブリッジ(int-mgmt-br)は、VNFモニタリングのために内部 で使用され、10.20.0.0/24サブネットから管理IPアドレスを割り当てます。

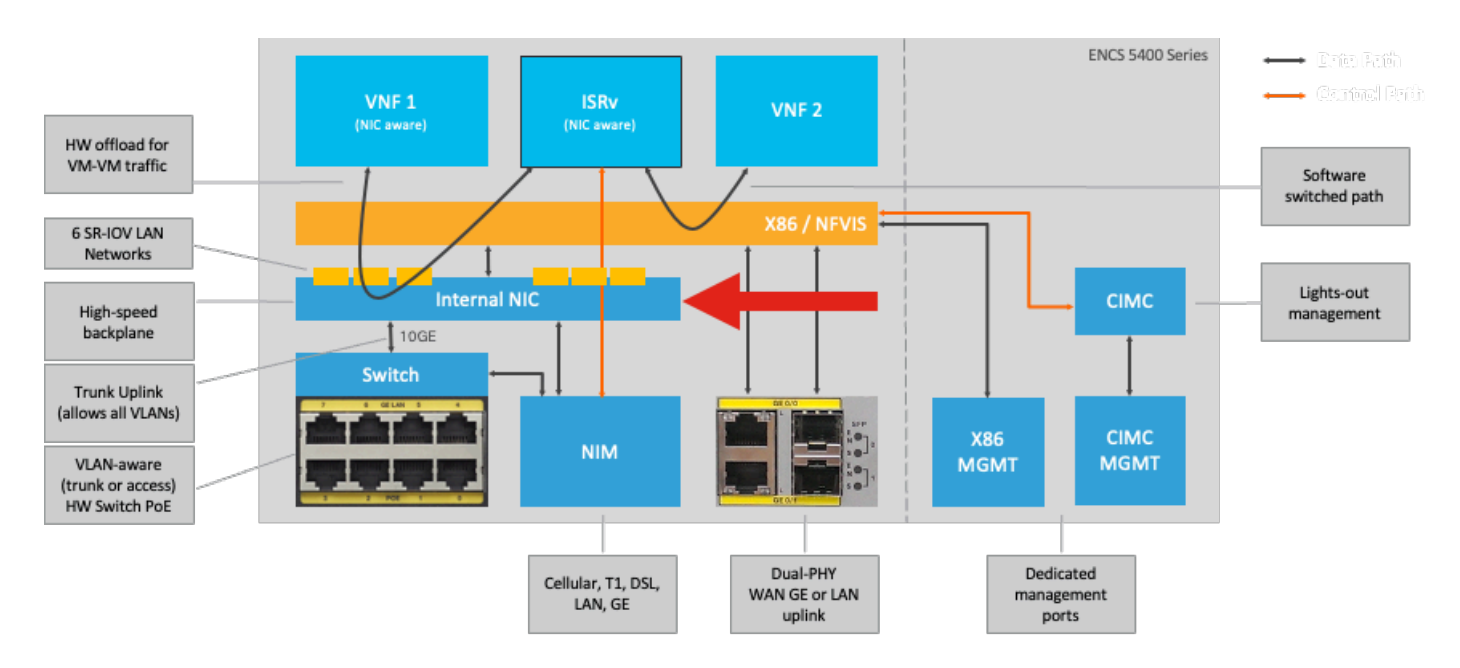

ENCS54XXプラットフォーム

図 1.ハードウェアスイッチとWAN/LANアップリンクNICの内部接続

#### Catalyst 8200 uCPE

- NFVISには、デフォルトで、管理用のWANポートまたはGE0/2 LANポートを介してアクセ スできます。
- WANネットワーク(wan-netおよびwan2-net)とWANブリッジ(wan-brおよびwan2-br)は、デフォルトでDHCPを有効にするように設定されています。デフォルトでは、GE0-0はWANブリッジに関連付けられ、GE0-1はWAN2ブリッジに関連付けられます。
- Catalyst 8200 UCPEの管理IPアドレス192.168.1.1は、GE0-2を介してアクセス可能です。
- ・ GE0-2はLANブリッジに関連付けられています。
- 内部管理ネットワーク(int-mgmt-net)とブリッジ(int-mgmt-br)が作成され、システムモニタリング用に内部で使用されます。

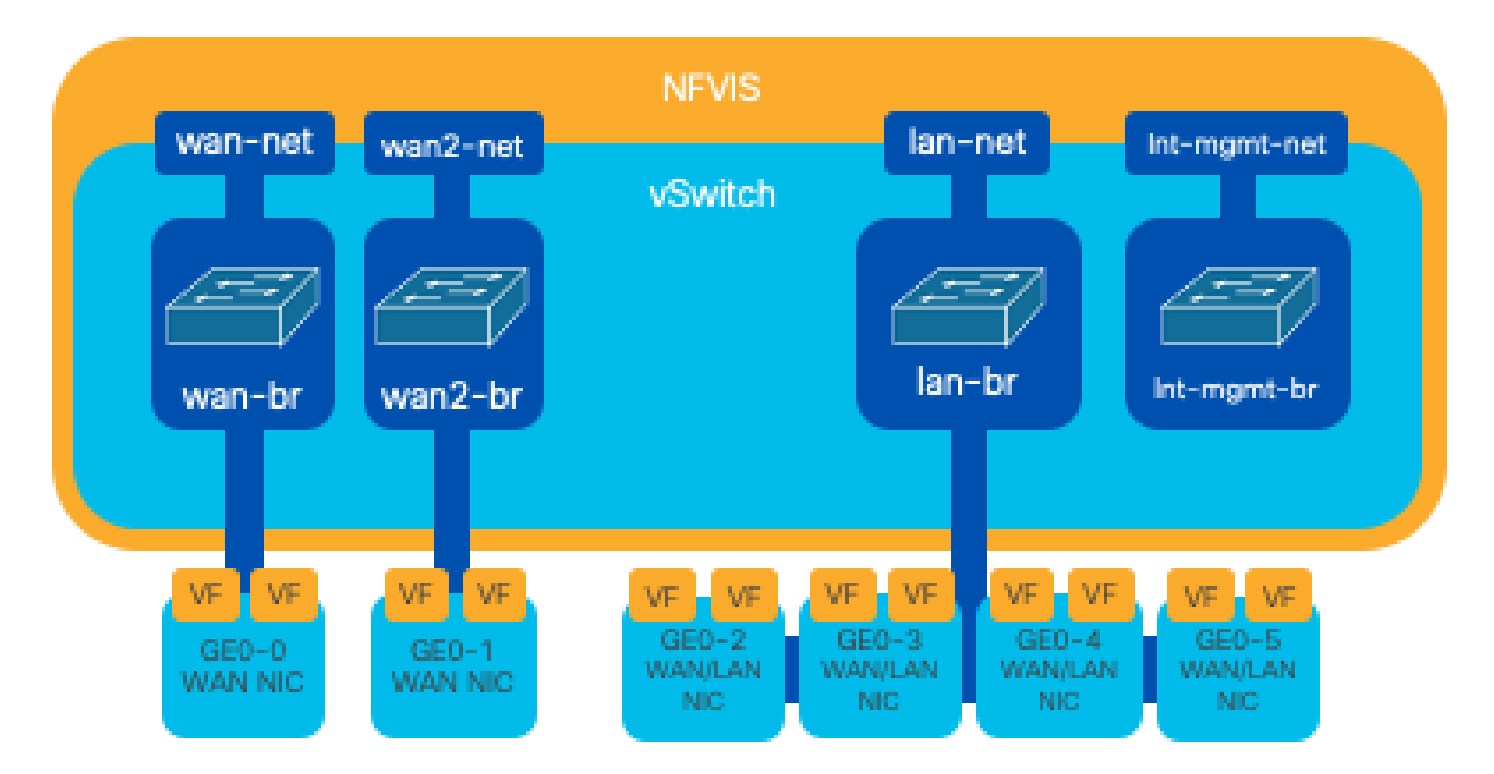

図 2: 8200 NICに割り当てられた内部ブリッジングおよび仮想スイッチ

Catalyst 8300 uCPE 1N20

1. NFVISには、管理用にFPGE(前面パネルギガビットイーサネット)WANポートまたはGE0-2 LANポートを介してデフォルトでアクセスできます

2. WANネットワーク(wan-net)とWANブリッジ(wan-br)は、デフォルトでDHCPを有効にするよう に設定されています。GE0-0は、デフォルトでWANブリッジに関連付けられます

3. WANネットワーク(wan2-net)とWANブリッジ(wan2-br)はデフォルトで作成されますが、物理 ポートには関連付けられません

4. GE0-2はLANブリッジに関連付けられており、他のすべてのポートはOVSに関連付けられていません。

5. C8300-uCPEの管理IP 192.168.1.1には、GE0-2を介してアクセスできます

6. 内部管理ネットワーク(int-mgmt-net)とブリッジ(int-mgmt-br)が作成され、システムモニタリン グ用に内部で使用されます。

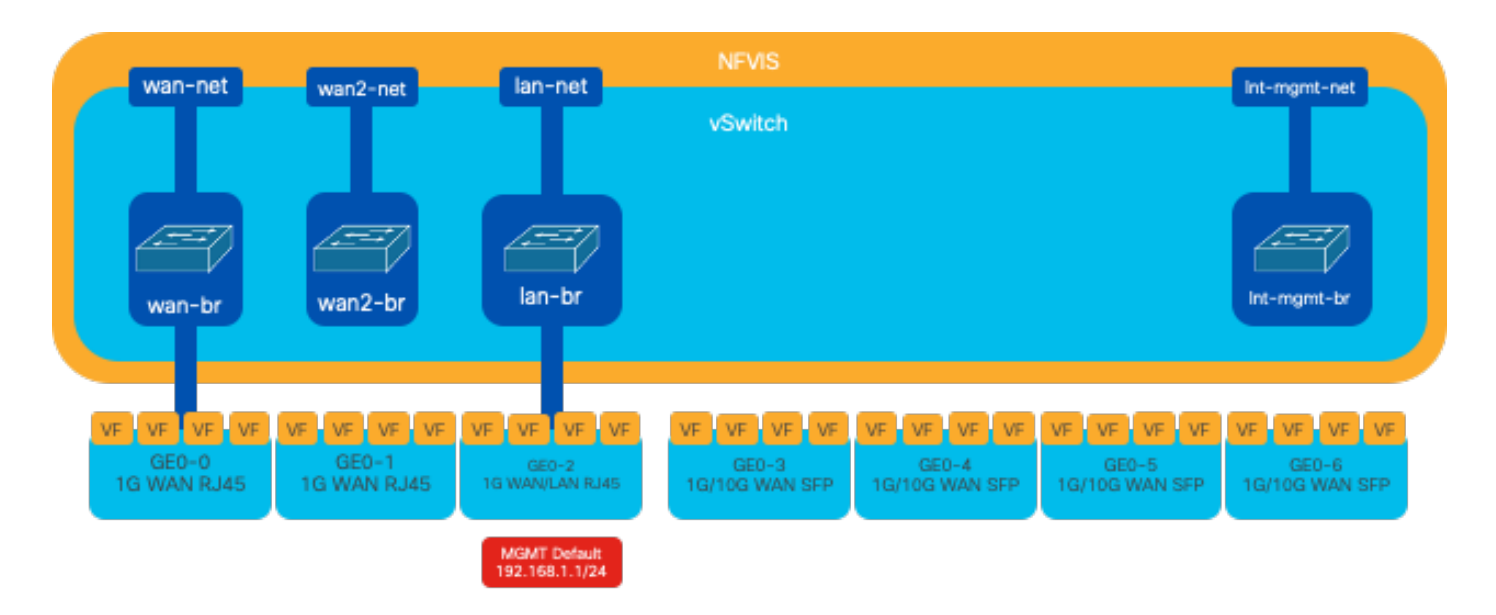

図 3: 8300 NICに割り当てられた内部ブリッジングおよび仮想スイッチ

## ネットワーキング仮想化テクノロジー

オープンvSwitch(OVS)

Open vSwitch(OVS)は、オープンソースのマルチレイヤ仮想スイッチであり、プログラムによる 拡張を通じてネットワークの自動化を実現すると同時に、NetFlow、sFlow、IPFIX、RSPAN、 CLI、LACP、802.1agなどの標準的な管理インターフェイスおよびプロトコルをサポートします 。大規模な仮想化環境で広く使用されており、特にハイパーバイザで仮想マシン(VM)間のネット ワークトラフィックを管理するために使用されます。NFVISインターフェイスを通じて直接管理 される高度なネットワークトポロジとポリシーの作成が可能になり、ネットワーク機能の仮想化 に適した汎用的な環境が提供されます。

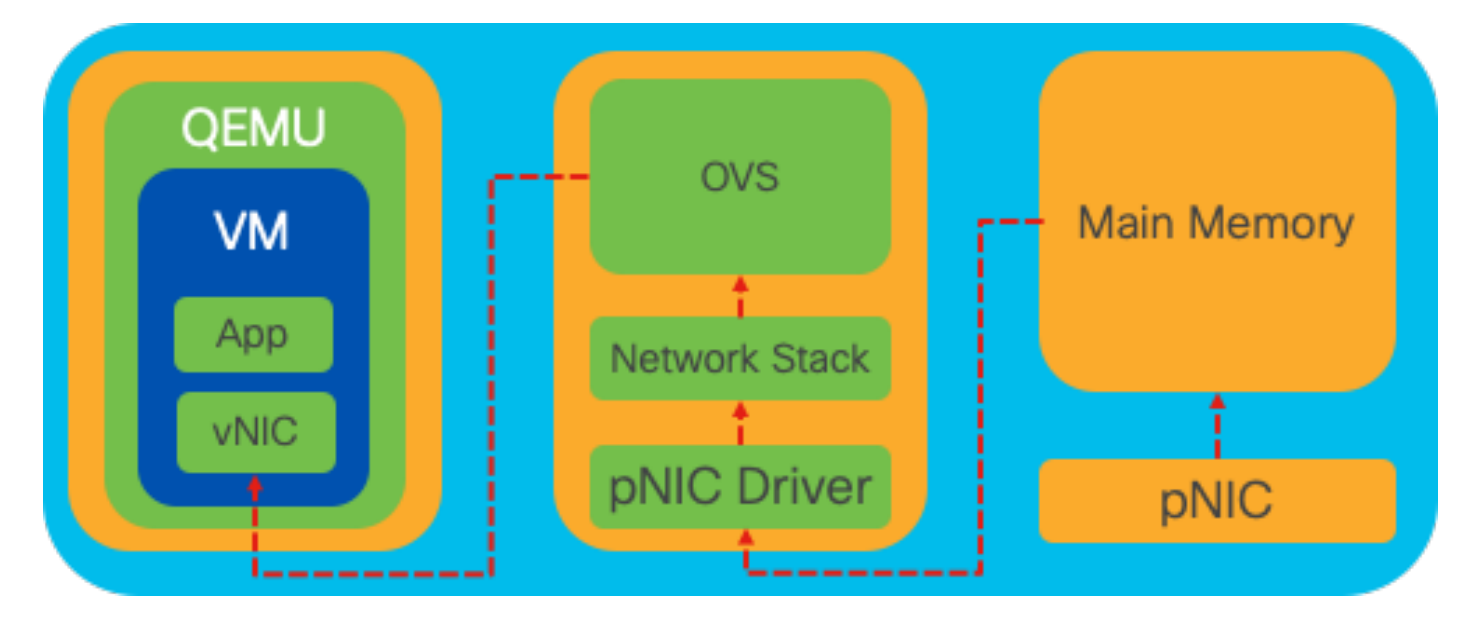

図 4: Linuxカーネル内でのOVS設定

OVSブリッジ

仮想ネットワークブリッジを使用し、ホスト間でパケットを転送するルールを流します。物理ス イッチのように動作し、仮想化されるだけです。

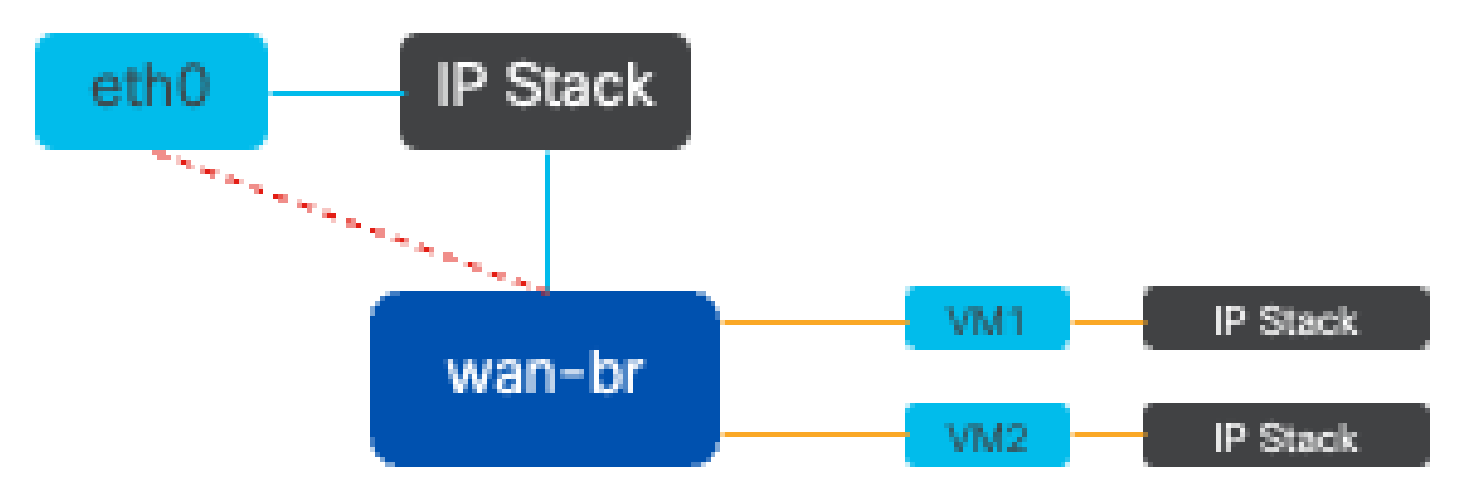

図 5.wan-brブリッジに接続された2つのVMまたはVNFの実装例

コンテキストスイッチングの障害

ネットワークパケットがネットワークインターフェイスカード(NIC)に到着すると、プロセッサに 対して割り込みをトリガーし、プロセッサが即座に対応を必要としていることを示す信号を送信 します。CPUは現在のタスクを一時停止して、割り込みを処理します。このプロセスは割り込み 処理と呼ばれます。このフェーズでは、オペレーティングシステムカーネルの制御下にある CPUが、NICからメモリにパケットを読み込み、パケットの宛先と目的に基づいて次のステップ を決定します。目標は、目的のアプリケーションにパケットを迅速に処理またはルーティングし 、遅延を最小限に抑えてスループットを最大化することです。

コンテキストスイッチングは、ある環境(コンテキスト)で実行されているタスクを別の環境 (コンテキスト)に切り替えるプロセスです。これは、ユーザモードとカーネルモードの間を移 動する場合に特に重要です。

- ユーザモード:これは、ほとんどのアプリケーションが実行される制限処理モードです。ユ ーザモードのアプリケーションは、ハードウェアや参照メモリに直接アクセスすることはで きず、これらの操作を実行するにはオペレーティングシステムのカーネルと通信する必要が あります。
- カーネルモード:オペレーティングシステムにハードウェアとすべてのメモリへのフルアク セスを許可します。カーネルは任意のCPU命令を実行し、任意のメモリアドレスを参照で きます。カーネルモードは、ハードウェアデバイスの管理、メモリ、システムコールの実行 などのタスクを実行するために必要です。

アプリケーションがカーネルレベルの特権を必要とする操作(ネットワークパケットの読み取り など)を実行する必要がある場合、コンテキストスイッチが発生します。CPUはユーザモードか らカーネルモードに移行して動作を実行します。完了すると、別のコンテキストスイッチが CPUをユーザモードに戻し、アプリケーションの実行を続行します。このスイッチングプロセス は、システムの安定性とセキュリティを維持するために重要ですが、パフォーマンスに影響を与 える可能性のあるオーバーヘッドが発生します。 OVSは主にオペレーティングシステムのユーザ領域で実行され、データのスループットが増加す るとボトルネックになる可能性があります。これは、パケットを処理するためにCPUをカーネル モードに移行するには、より多くのコンテキストスイッチが必要になり、パフォーマンスが低下 するためです。 この制限は、パケットレートが高い環境や正確なタイミングが重要な場合に特に 顕著です。 これらのパフォーマンスの制限に対処し、最新の高速ネットワークの要求を満たすた めに、DPDK(データプレーン開発キット)やSR-IOV(シングルルートI/O仮想化)などのテクノ ロジーが開発されました。

データプレーン開発キット(DPDK)

DPDKは、幅広いCPUアーキテクチャでパケット処理のワークロードを高速化するために設計さ れたライブラリとドライバのセットです。従来のカーネルネットワーキングスタックをバイパス することで(コンテキストスイッチングを回避)、DPDKはデータプレーンのスループットを大 幅に向上させ、遅延を削減できます。これは、低遅延通信を必要とする高スループットのVNFに 特に有効で、パフォーマンスの影響を受けやすいネットワーク機能の理想的なプラットフォーム となります。

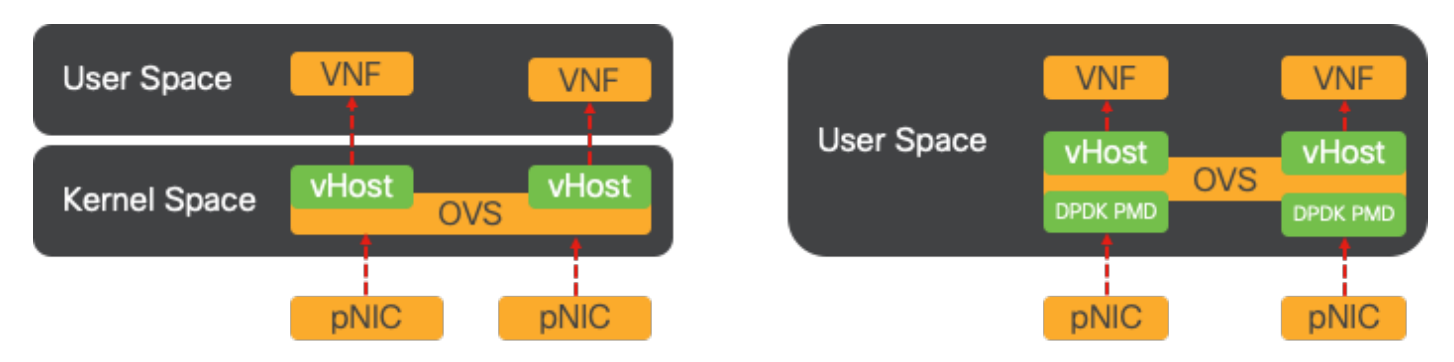

図 6.従来のOVS(左側)およびDPDK OVS(右側)コンテキストスイッチングの最適化

OVS用のDPDKのサポートは、ENCS用のNFVIS 3.10.1およびその他のプラットフォーム用の 3.12.2で開始されました。

- SRIOVに近いサービスチェーンスループット、DPDK以外のOVSよりも優れている
- VNFに必要な仮想ドライバ。
- 対応プラットフォーム:
- ENCS 3.10.1以降
- UCSE、UCS-C、CSP5K 3.12.1以降
- ・ポートチャネルのDPDKは4.12.1からサポートされています。
- ・ パケット/トラフィックキャプチャ:DPDKではサポートされていません。
- PNICでのトラフィックのスパン:DPDKではサポートされていません。
- OVS-DPDKを有効にした後は、個別の機能として無効にすることはできません。DPDKを無 効にする唯一の方法は、工場出荷時の状態にリセットすることです。

データのコピー

従来のネットワーキングアプローチでは、VMメモリ内の宛先に到達する前に、データを何度もコ ピーする必要があります。たとえば、パケットはNICからカーネル空間にコピーされた後、仮想 スイッチ(OVSなど)で処理するためにユーザ空間にコピーされ、最後にVMメモリにコピーさ れます。各コピー操作は、カーネルネットワーキングスタックをバイパスすることでDPDKが提供するパフォーマンスの向上にもかかわらず、遅延が発生し、CPU使用率が増加します。

これらのオーバーヘッドには、メモリコピーや、ユーザ空間のパケットをVMに転送する前に処理 するのに必要な処理時間が含まれます。PCIeパススルーおよびSR-IOVは、ホストのオペレーテ ィングシステムを従来の仮想化方法と同じ程度に使用せずに、物理ネットワークデバイス (NICなど)を複数のVM間で直接共有できるようにすることで、これらのボトルネックに対処し ます。

PCIeパススルー

この戦略では、ハイパーバイザをバイパスして、仮想ネットワーク機能(VNF)がネットワークイ ンターフェイスカード(NIC)に直接アクセスできるようにし、ほぼ最大のスループットを実現しま す。このアプローチはPCIパススルーと呼ばれ、ハイパーバイザの介入なしに完全なNICをゲスト オペレーティングシステム専用にすることができます。この設定では、仮想マシンはNICに直接 接続されているかのように動作します。たとえば、2枚のNICカードが使用可能な場合、それぞれ が異なるVNFに排他的に割り当てられ、直接アクセスが提供されます。

ただし、この方法には欠点があります。2つのNICだけが使用可能で、2つの別個のVNFによって 排他的に使用される場合、使用可能な専用NICがないため、追加のVNF(3番目のVNFなど)は NICアクセスなしで残されます。 代替ソリューションとして、シングルルートI/O仮想化(SR-IOV)を使用します。

シングルルートI/O仮想化(SR-IOV)

ネットワークインターフェイスカード(NIC)などの単一の物理PCIデバイスを複数の個別の仮想デ バイスとして認識できるようにする仕様です。このテクノロジーは、物理ネットワークデバイス への仮想マシンの直接アクセスを提供し、オーバーヘッドを削減してI/Oパフォーマンスを向上さ せます。単一のPCIeデバイスを複数の仮想スライスに分割し、各スライスを異なるVMまたは VNFに割り当てることで、限られた数のNICによる制限を効果的に解決します。これらの仮想ス ライスは仮想機能(VF)と呼ばれ、複数のVNF間でNICリソースを共有できます。物理機能(PF)と は、SR-IOV機能を促進する実際の物理コンポーネントを指します。

SR-IOVを活用することで、NFVISは専用のNICリソースを特定のVNFに割り当て、ネットワーク パケットのダイレクトメモリアクセス(DMA)を各VMメモリに直接容易にすることで、高パフォー マンスと低遅延を実現できます。このアプローチでは、パケットを処理するだけでCPUの影響を 最小限に抑えるため、CPU使用率が低下します。これは、帯域幅の保証が必要なアプリケーショ ンや、パフォーマンス要件が厳しいアプリケーションで特に役立ちます。

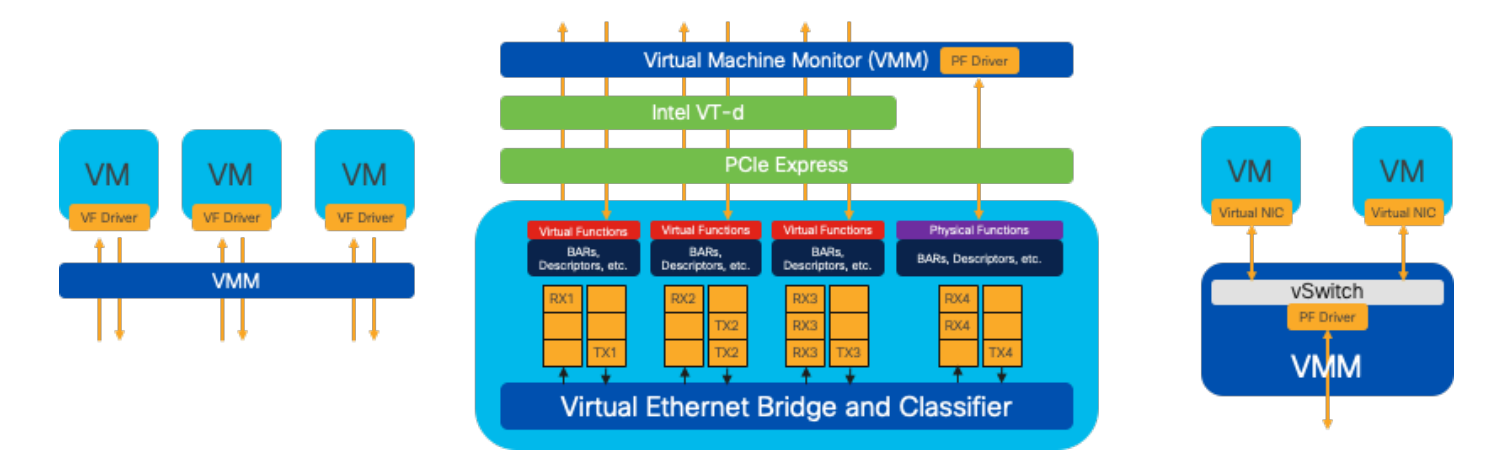

図 7NFVIS SR-IOV PCIeリソースのハードウェア機能による分離

物理機能(PF)

これらの機能はフル装備のPCIe機能であり、特定のネットワーク機能を提供する専用のハードウ ェアボックスを参照します。これらの機能はフル装備のPCIe機能であり、他のPCIeデバイスと同 様に検出、管理、および操作できます。物理機能には、PCIeデバイスの設定と制御に使用できる SR-IOV機能が含まれます。

仮想関数(VF)

シンプルなPCIe機能としてのI/O処理のみに重点を置き、最小限の構成リソース(軽量)で機能を 合理化します。すべての仮想関数は、物理関数から生成されます。デバイスのハードウェアによ って、仮想機能の数が制限されます。1つのイーサネットポートである物理デバイスは、多数の仮 想機能に対応できます。その後、それらの機能を異なる仮想マシンに割り当てることができます。

NFVIS対応ハードウェアでのSR-IOV促進に推奨される促進要因

| Platform           | NIC           | NICドライバ |
|--------------------|---------------|---------|
| ENCS 54XX          | バックプレーンスイッチ   | i40e    |
| ENCS 54XX          | GE0-0およびGE0-1 | igb     |
| Catalyst 8200 uCPE | GE0-0およびGE0-1 | ixgbe   |
| Catalyst 8200 uCPE | GE0-2およびGE0-5 | igb     |

DPDKとSR-IOVの使用例

DPDKプリファレンス

特に、ネットワークトラフィックが主にイースト/ウェスト(つまり、同じサーバ内に留まる)を 流れるシナリオでは、DPDKがSR-IOVを上回ります。理論的根拠は単純です。NICにアクセスせ ずにサーバ内でトラフィックを管理しても、SR-IOVには利点がありません。実際、SR-IOVは、 トラフィックパスを不必要に拡張し、NICリソースを消費するため、非効率性を招く可能性があ ります。したがって、内部サーバトラフィック管理では、DPDKを活用する方がより効率的な選

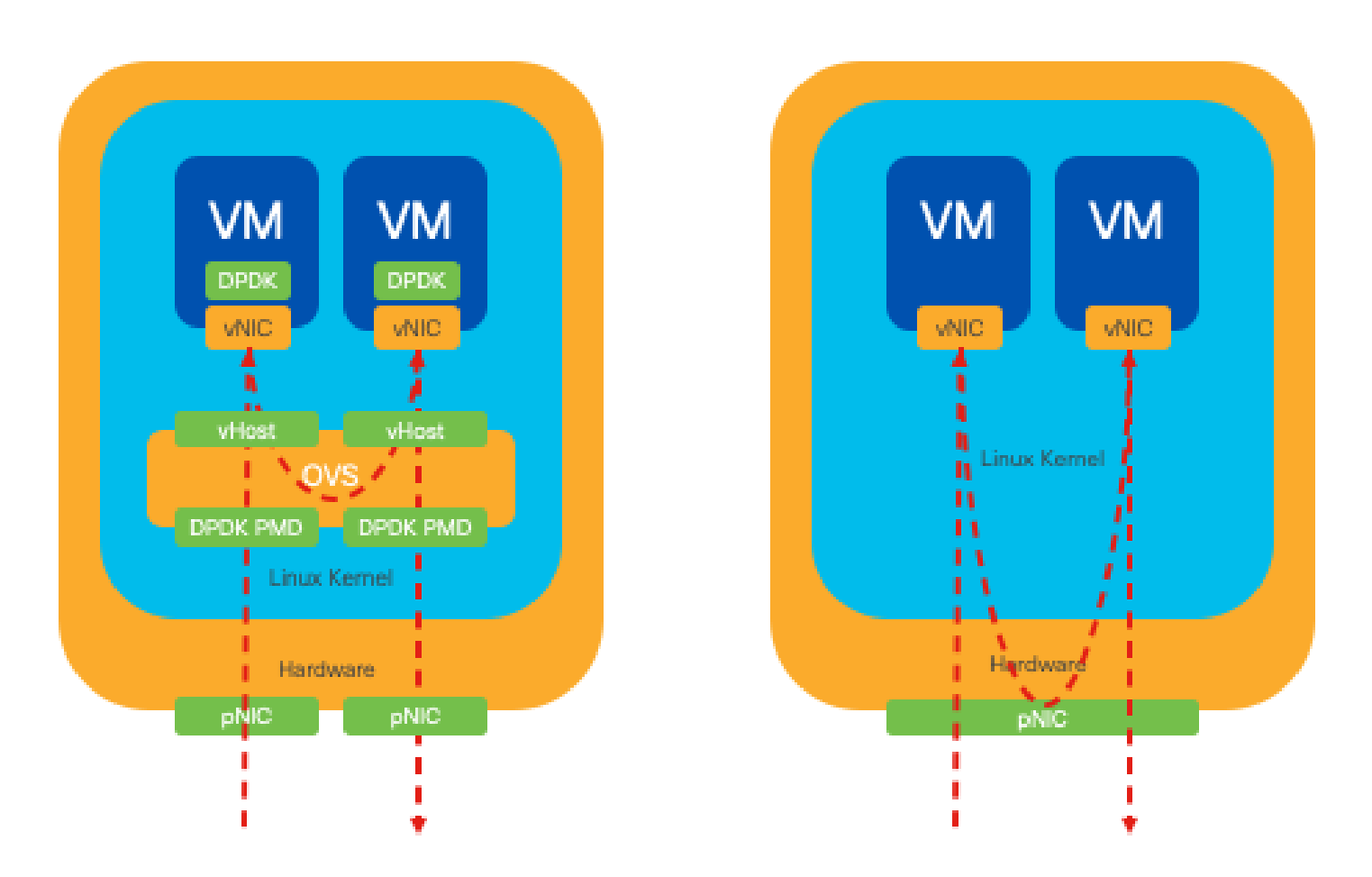

図 8.East-to-WestトラフィックでのDPDKおよびSR-IOVのパケットトラバーサル

SR-IOVプリファレンス

ネットワークトラフィックが北から南へ、または東から西へ、特にサーバ間を流れる状況では、 SR-IOVを使用する方がDPDKよりも有利です。これは特に、サーバ間通信に当てはまります。こ のようなトラフィックは必ずNICを通過する必要があるため、DPDK拡張OVSを選択すると、不 必要に複雑さが増し、パフォーマンスの制約が発生する可能性があります。したがって、このよ うな状況ではSR-IOVが望ましい選択肢となり、サーバ間トラフィックを処理するための簡単で効 率的な経路が提供されます。

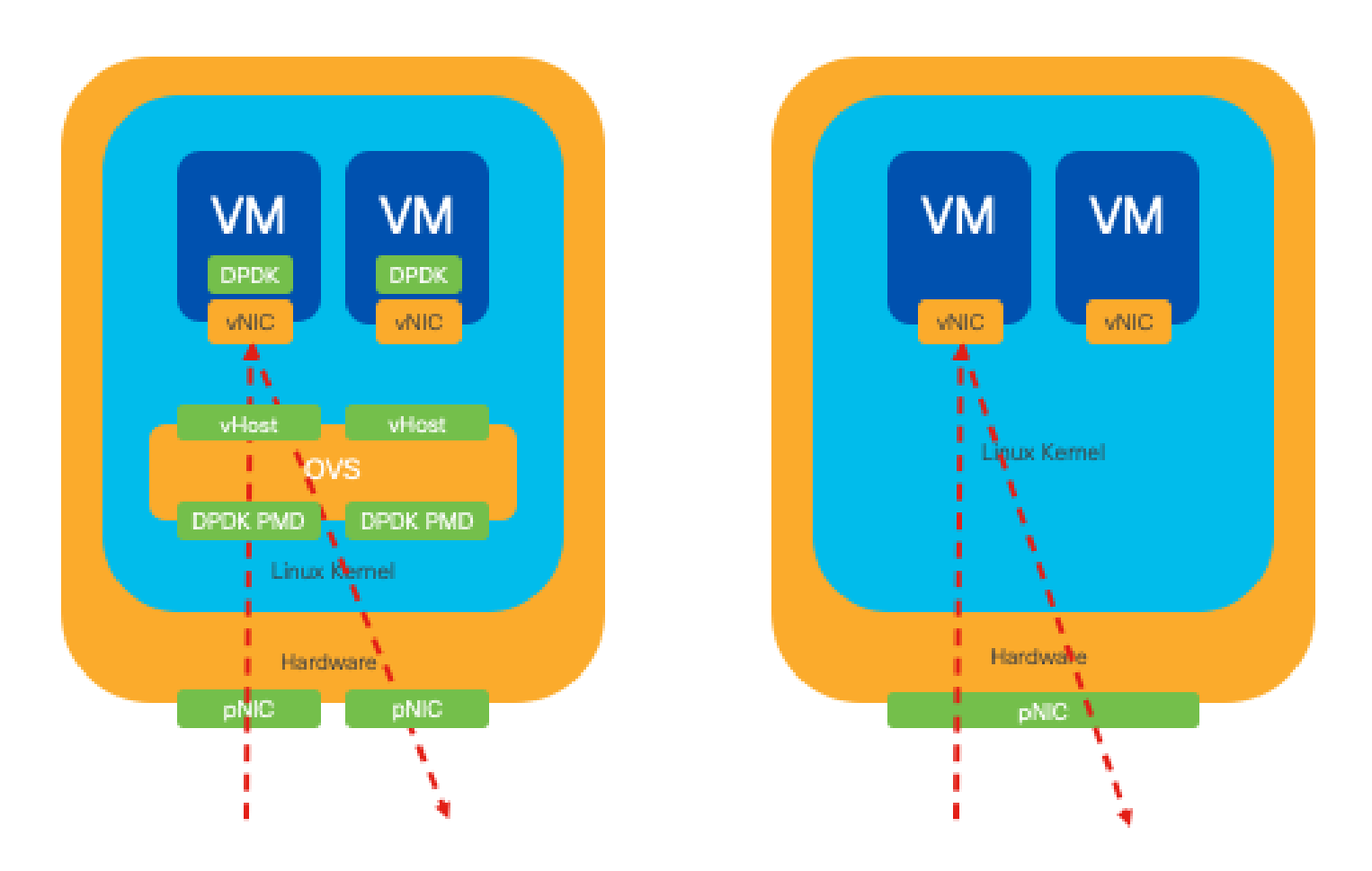

図 9.ノースツーサウスのトラフィックでのDPDKとSR-IOVのパケットトラバーサル

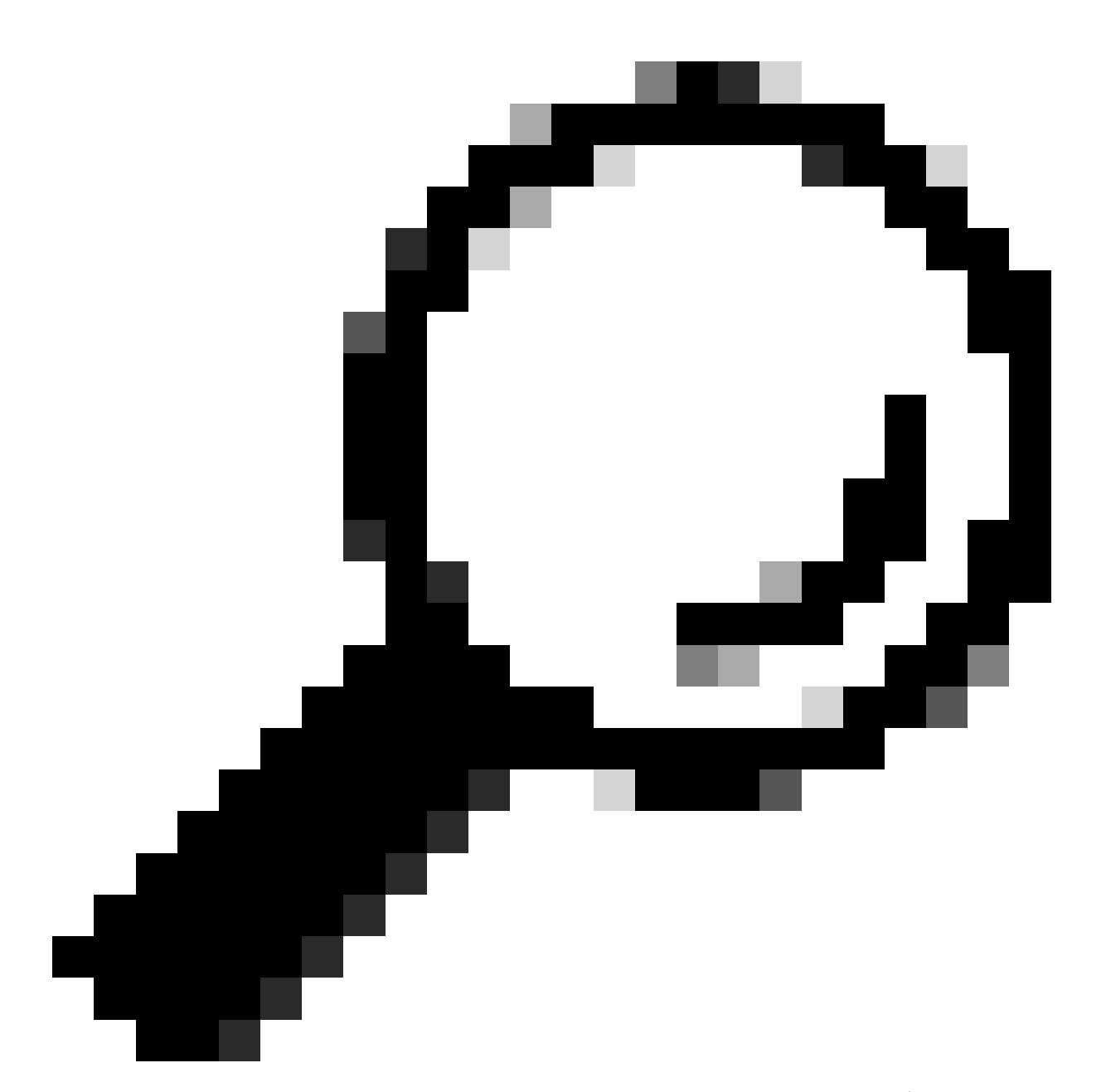

ヒント:前述のように、DPDKがOVSとともに使用されるシナリオを除き、仮想ネットワーク機能(VNF)内でSR-IOVをDPDKと統合することによって、SR-IOVベースのセットアップのパフォーマンスを向上させることは可能です。

## コンフィギュレーション

DPDKの有効化

GUIからDPDKを有効にするには、Configuration > Virtual Machine > Networking > Networksの順 に移動する必要があります。メニューに移動したら、スイッチをクリックして機能をアクティブ にします

# Networks

Networks Information and Configuration

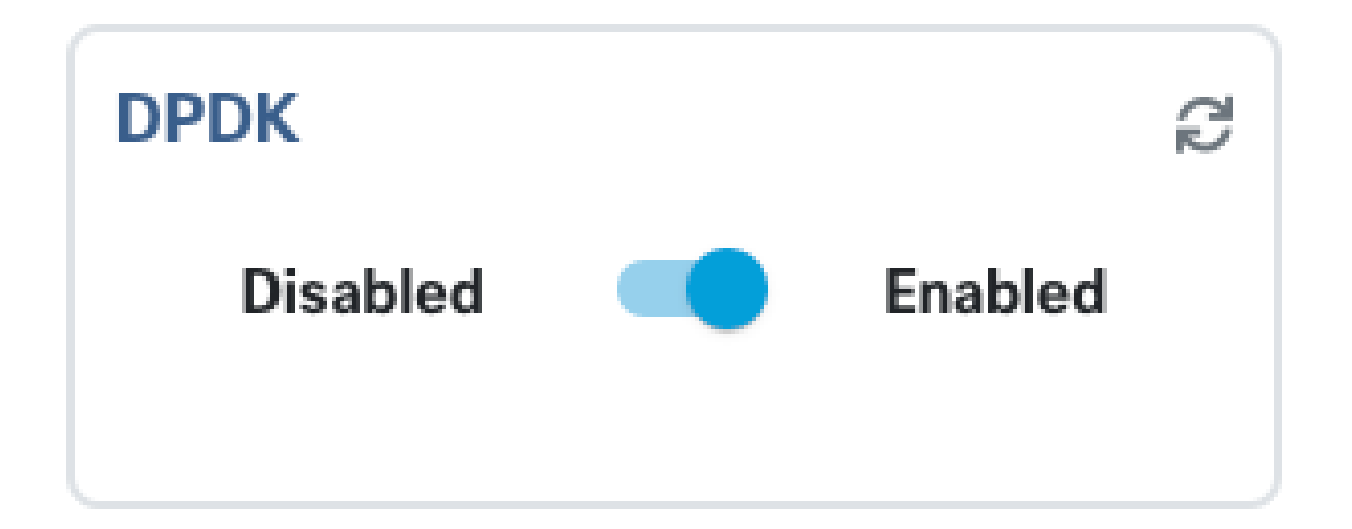

図 10DPDKアクティベーションのGUIで使用可能なスライドボタン

CLIの場合、コンフィギュレーションモードでグローバルシステム設定からこのコマンドを有効に する必要があります。

nfvis(config)# system settings dpdk enable

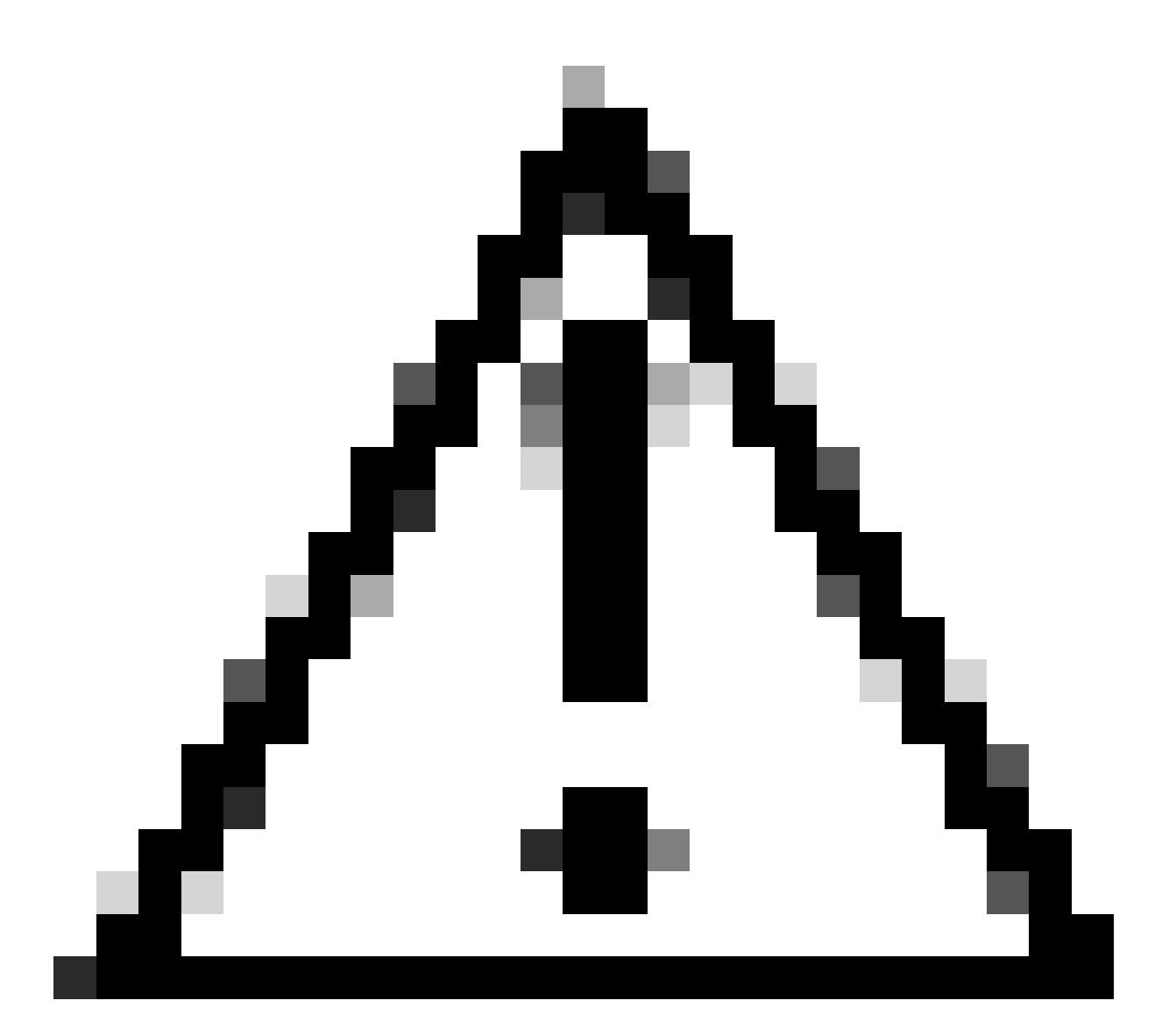

注意:NFVISから工場出荷時の初期状態にリセットしない限り、DPDKを無効にすること はできません。

#### 新しいネットワークを作成して新しいOVSブリッジに関連付ける

Configuration > Virtual Machine > Networking > Networksの順に移動します。Networksページで、 Networksテーブルの左上のプラス記号(+)をクリックします。

|    |              |           |           |                 |                 |             | Q              |                   |
|----|--------------|-----------|-----------|-----------------|-----------------|-------------|----------------|-------------------|
| Ne | Networks Tot |           |           |                 | I Record: 3 Q s |             |                |                   |
| #  | Network      | Mode<br>T | Vlan<br>T | Vlan-Range<br>T | Native Vlan     | Bridge<br>T | Interface<br>T | Action            |
| 1  | wan-net      | trunk     |           |                 |                 | wan-br      | GE0-0          | e* 🛅              |
| 2  | wan2-net     | trunk     |           |                 |                 | wan2-br     | GE0-1          | er 🖻              |
| 3  | lan-net      | trunk     |           |                 |                 | lan-br      | GE0-2          | <i>i</i> <b>i</b> |

図 11NFVIS GUIからのネットワークテーブルビュー

ネットワークに名前を付け、新しいブリッジに関連付けます。VLANとインターフェイスのバイ ンドオプションは、ネットワークインフラストラクチャのニーズによって異なります。

## Add Network

| Network *                                |   |
|------------------------------------------|---|
| inter-vnf-net                            |   |
| Mode *                                   |   |
| trunk -                                  | - |
| Vlan                                     |   |
| Vlan-Range                               |   |
| Native Vlan                              |   |
| 1                                        |   |
| Bridge *                                 |   |
| <ul> <li>Existing Ocreate New</li> </ul> |   |
| Bridge                                   |   |
| inter-vnf-br                             |   |
| Interface                                |   |
| -                                        | e |
|                                          |   |
| Submit Cancel Reset                      |   |

図12. NFVIS GUIで仮想ネットワークを作成する「ネットワークの追加」モーダル

submitボタンをクリックすると、Networksテーブルに追加された、新しく作成したネットワーク を確認できる必要があります。

| + 🛍 |                          |           |           |                 |             |                   |                             | Ø      |
|-----|--------------------------|-----------|-----------|-----------------|-------------|-------------------|-----------------------------|--------|
| Ne  | Networks Total Record: 4 |           |           |                 |             | al Record: 4 🔍 se | d: 4 Q search in all record |        |
| #   | Network                  | Mode<br>T | Vlan<br>T | Vlan-Range<br>T | Native Vlan | Bridge<br>T       | Interface<br>T              | Action |
| 1   | wan-net                  | trunk     |           |                 |             | wan-br            | GE0-0                       | e 🗇    |
| 2   | wan2-net                 | trunk     |           |                 |             | wan2-br           | GE0-1                       | ø* 🛅   |
| 3   | lan-net                  | trunk     |           |                 |             | lan-br            | GE0-2                       | ø* 🛅   |
| 4   | inter-vnf-net            | trunk     |           |                 | 1           | inter-vnf-br      |                             | a* 🛅   |

図 13.NFVIS GUIからのネットワークテーブルビュー(「Refresh Icon」が右上隅(赤で強調表示 ))

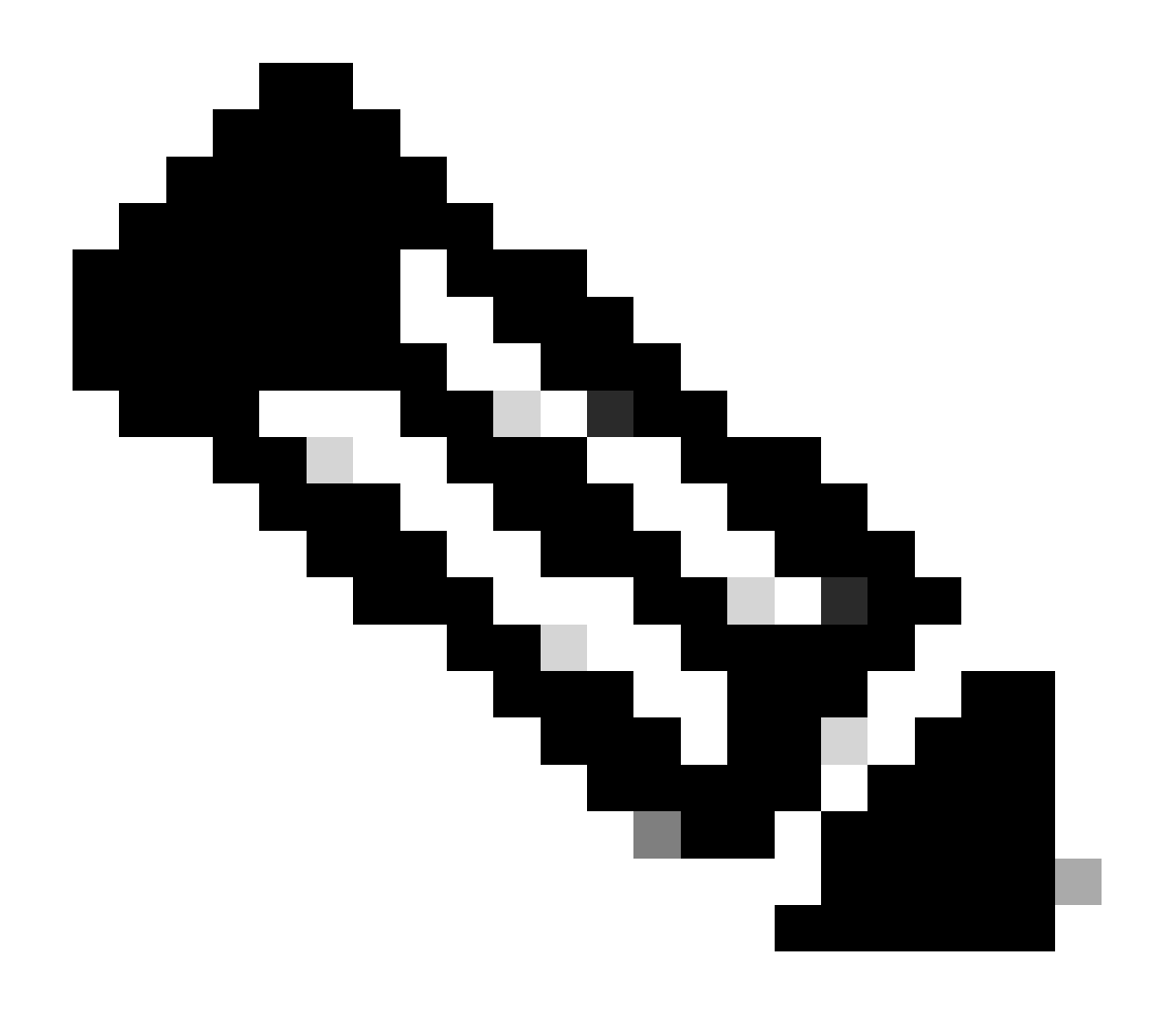

注:新しいネットワークがテーブルに表示されない場合は、右上の更新ボタンをクリッ クするか、ページ全体を更新してください。

CLIからで実行した場合、すべてのネットワークとブリッジはコンフィギュレーションモードで作 成され、ワークフローはGUIバージョンと同じです。

1. 新しいブリッジを作成します。

nfvis(config)# bridges bridge inter-vnf-br2
nfvis(config-bridge-inter-vnf-br2)# commit

#### 2. 新しいネットワークを作成し、以前に作成したブリッジに関連付けます

nfvis(config)# networks network inter-vnf-net2 bridge inter-vnf-br2 trunk true native-vlan 1
nfvis(config-network-inter-vnf-net2)# commit

#### VNFの接続

ネットワークトポロジまたは単一のVFNの導入から開始するには、Configuration > Deployの順に 移動する必要があります。 VMまたはコンテナを選択リストからトポロジ作成領域にドラッグし て、仮想インフラストラクチャの作成を開始できます。

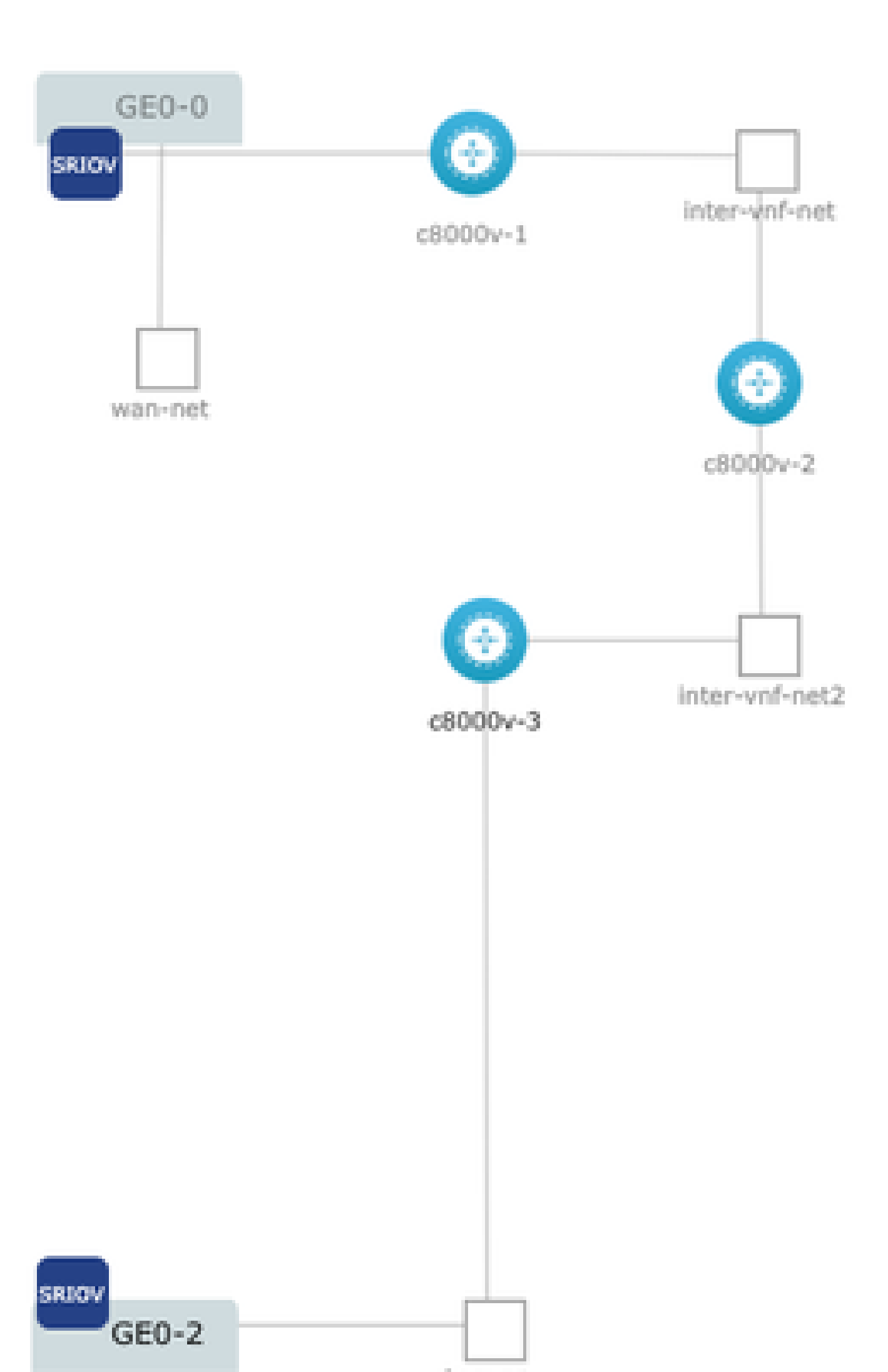

翻訳について

シスコは世界中のユーザにそれぞれの言語でサポート コンテンツを提供するために、機械と人に よる翻訳を組み合わせて、本ドキュメントを翻訳しています。ただし、最高度の機械翻訳であっ ても、専門家による翻訳のような正確性は確保されません。シスコは、これら翻訳の正確性につ いて法的責任を負いません。原典である英語版(リンクからアクセス可能)もあわせて参照する ことを推奨します。